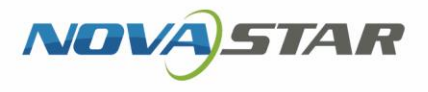

# MBOX600

# Industrial Controller

# $\square$ Aa Cims) U **User Manual**

#### **Change History**

| Document Version | Release Date | Description                                                                                       |
|------------------|--------------|---------------------------------------------------------------------------------------------------|
| V1.3.5           | 2021-11-05   | <ul><li>Updated the "About this Document" chapter.</li><li>Changed the back cover page.</li></ul> |

I'AN NOVASTAR TECH CO., F

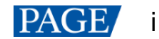

#### Contents

| Contents       ii         1 About this Document.       1         2 Hardware Connection       2         3 Software Installation       3         3.1 Preinstalled with Linux       3         3.1.1 Installing Windows       3         3.1.2 Installing Applications       3         3.1.1 Installing Applications       3         3.1.2 Installing Applications       3         3.1.2 Installing Applications       3         3.1.3 Checking Configuration Options       3         3.1.4 Changing Display Language       5         3.2 Preinstalled with Windows       6         3.2.2 Installing Applications       6         3.2.3 Checking Configuration Options       6         3.2.4 Changing Display Language       7         4 Screen Configuration Options       6         3.2.4 Changing Display Language       7         4 Screen Configuration       8         5 Content Playback       9         5.1 Remote Publishing (VPlayer+VNNOX)       9         5.2 Local Playback (NovaStudio)       9         5.3 Preview Playback (VPlayer+VIPlex Express)       9         6 FCC Caution       10 | Contents                                                                                                    |                                      |
|----------------------------------------------------------------------------------------------------|----------------------------------------------------------------------------------------------------|--------------------------------------|
| 1 About this Document.       1         2 Hardware Connection       2         3 Software Installation       3         3.1 Preinstalled with Linux.       3         3.1.1 Installing Windows       3         3.1.2 Installing Applications       3         3.1.3 Checking Configuration Options       3         3.1.4 Changing Display Language.       5         3.2 Preinstalled with Windows       6         3.2.1 Activating Windows       6         3.2.2 Installing Applications       6         3.2.1 Activating Windows       6         3.2.2 Installing Applications       6         3.2.3 Checking Configuration Options       6         3.2.4 Changing Display Language.       7         4 Screen Configuration Options       6         3.2.4 Changing Display Language.       7         4 Screen Configuration       8         5 Content Playback       9         5.1 Remote Publishing (VPlayer+VNNOX)       9         5.2 Local Playback (NovaStudio)       9         5.3 Preview Playback (VPlayer+VIPlex Express)       9         6 FCC Caution       10                                 | <ul> <li>1 About this Document.</li> <li>2 Hardware Connection</li> <li>3 Software Installation</li> <li>3.1 Preinstalled with Linux.</li> <li>3.1.1 Installing Windows</li> <li>3.1.2 Installing Applications</li> <li>3.1.3 Checking Configuration Options</li> <li>3.1.4 Changing Display Language.</li> <li>3.2 Preinstalled with Windows</li> </ul> | 1<br>2<br>3<br>3<br>3<br>3<br>3<br>3 |
| 2 Hardware Connection       2         3 Software Installation       3         3.1 Preinstalled with Linux       3         3.1.1 Installing Windows       3         3.1.1 Installing Applications       3         3.1.2 Installing Applications       3         3.1.3 Checking Configuration Options       3         3.1.4 Changing Display Language       5         3.2 Preinstalled with Windows       6         3.2.1 Activating Windows       6         3.2.2 Installing Applications       6         3.2.3 Checking Configuration Options       6         3.2.4 Changing Display Language       7         4 Screen Configuration Options       6         3.2.4 Changing Display Language       7         4 Screen Configuration       8         5 Content Playback       9         5.1 Remote Publishing (VPlayer+VNNOX)       9         5.2 Local Playback (NovaStudio)       9         5.3 Preview Playback (VPlayer+ViNOX)       9         6 FCC Caution       10                                                                                                    | 2 Hardware Connection                                                                                                    | 2<br>                                |
| 3 Software Installation       3         3.1 Preinstalled with Linux       3         3.1.1 Installing Windows       3         3.1.2 Installing Applications       3         3.1.3 Checking Configuration Options       3         3.1.4 Changing Display Language       5         3.2 Preinstalled with Windows       6         3.2.1 Activating Windows       6         3.2.1 Activating Windows       6         3.2.2 Installing Applications       6         3.2.3 Checking Configuration Options       6         3.2.4 Changing Display Language       7         4 Screen Configuration Options       6         3.2.4 Changing Display Language       7         4 Screen Configuration       8         5 Content Playback       9         5.1 Remote Publishing (VPlayer+VNNOX)       9         5.2 Local Playback (NovaStudio)       9         5.3 Preview Playback (VPlayer+ViPlex Express)       9         6 FCC Caution       10                                                                                                    | 3 Software Installation         3.1 Preinstalled with Linux         3.1.1 Installing Windows         3.1.2 Installing Applications         3.1.3 Checking Configuration Options         3.1.4 Changing Display Language.         3.2 Preinstalled with Windows                                                                                           |                                      |
| 3.1 Preinstalled with Linux.       3         3.1.1 Installing Windows       3         3.1.2 Installing Applications       3         3.1.3 Checking Configuration Options       3         3.1.4 Changing Display Language.       5         3.2 Preinstalled with Windows       6         3.2.1 Activating Windows       6         3.2.1 Activating Windows       6         3.2.2 Installing Applications       6         3.2.3 Checking Configuration Options       6         3.2.4 Changing Display Language.       7         4 Screen Configuration       8         5 Content Playback.       9         5.1 Remote Publishing (VPlayer+VNNOX).       9         5.2 Local Playback (NovaStudio)       9         5.3 Preview Playback (VPlayer+ViPlex Express)       9         6 FCC Caution       10                                                                                                    | <ul> <li>3.1 Preinstalled with Linux</li></ul>                                                                                                    |                                      |
| 3.1.1 Installing Windows       3         3.1.2 Installing Applications       3         3.1.2 Installing Applications       3         3.1.3 Checking Configuration Options       3         3.1.4 Changing Display Language       5         3.2 Preinstalled with Windows       6         3.2.1 Activating Windows       6         3.2.1 Activating Windows       6         3.2.2 Installing Applications       6         3.2.3 Checking Configuration Options       6         3.2.4 Changing Display Language       7         4 Screen Configuration       6         5 Content Playback       9         5 1 Remote Publishing (VPlayer+VNNOX)       9         5 2 Local Playback (NovaStudio)       9         5 3 Preview Playback (VPlayer+ViPlex Express)       9         6 FCC Caution       10                                                                                                    | <ul> <li>3.1.1 Installing Windows</li> <li>3.1.2 Installing Applications</li> <li>3.1.3 Checking Configuration Options</li> <li>3.1.4 Changing Display Language</li> <li>3.2 Preinstalled with Windows</li> </ul>                                                                                                    |                                      |
| 3.1.2 Installing Applications       3         3.1.3 Checking Configuration Options       3         3.1.4 Changing Display Language       5         3.2 Preinstalled with Windows       6         3.2.1 Activating Windows       6         3.2.1 Activating Applications       6         3.2.2 Installing Applications       6         3.2.3 Checking Configuration Options       6         3.2.4 Changing Display Language       7         4 Screen Configuration Options       6         5 Content Playback       9         5 1 Remote Publishing (VPlayer+VNNOX)       9         5.2 Local Playback (NovaStudio)       9         5.3 Preview Playback (VPlayer+ViPlex Express)       9         6 FCC Caution       10                                                                                                    | <ul> <li>3.1.2 Installing Applications</li></ul>                                                                                                    |                                      |
| 3.1.3 Checking Configuration Options       3         3.1.4 Changing Display Language       5         3.2 Preinstalled with Windows       6         3.2.1 Activating Windows       6         3.2.2 Installing Applications       6         3.2.3 Checking Configuration Options       6         3.2.4 Changing Display Language       7         4 Screen Configuration       8         5 Content Playback       9         5.1 Remote Publishing (VPlayer+VNNOX)       9         5.2 Local Playback (NovaStudio)       9         5.3 Preview Playback (VPlayer+ViPlex Express)       9         6 FCC Caution       10                                                                                                    | 3.1.3 Checking Configuration Options<br>3.1.4 Changing Display Language                                                                                                    |                                      |
| 3.1.4 Changing Display Language       5         3.2 Preinstalled with Windows       6         3.2.1 Activating Windows       6         3.2.2 Installing Applications       6         3.2.3 Checking Configuration Options       6         3.2.4 Changing Display Language       7         4 Screen Configuration       8         5 Content Playback       9         5.1 Remote Publishing (VPlayer+VNNOX)       9         5.2 Local Playback (NovaStudio)       9         5.3 Preview Playback (VPlayer+ViPlex Express)       9         6 FCC Caution       10                                                                                                    | 3.1.4 Changing Display Language<br>3.2 Preinstalled with Windows                                                                                                    |                                      |
| 3.2 Preinstalled with Windows       6         3.2.1 Activating Windows       6         3.2.2 Installing Applications       6         3.2.3 Checking Configuration Options       6         3.2.4 Changing Display Language       7         4 Screen Configuration       8         5 Content Playback       9         5.1 Remote Publishing (VPlayer+VNNOX)       9         5.2 Local Playback (NovaStudio)       9         5.3 Preview Playback (VPlayer+ViPlex Express)       9         6 FCC Caution       10                                                                                                    | 3.2 Preinstalled with Windows                                                                                                    | 5                                    |
| 3.2.1 Activating Windows       6         3.2.2 Installing Applications       6         3.2.3 Checking Configuration Options       6         3.2.4 Changing Display Language       7         4 Screen Configuration       8         5 Content Playback.       9         5.1 Remote Publishing (VPlayer+VNNOX)       9         5.2 Local Playback (NovaStudio)       9         5.3 Preview Playback (VPlayer+ViPlex Express)       9         6 FCC Caution       10                                                                                                    |                                                                                                    | 6                                    |
| 3.2.2 Installing Applications       6         3.2.3 Checking Configuration Options       6         3.2.4 Changing Display Language       7         4 Screen Configuration       8         5 Content Playback       9         5.1 Remote Publishing (VPlayer+VNNOX)       9         5.2 Local Playback (NovaStudio)       9         5.3 Preview Playback (VPlayer+ViPlex Express)       9         6 FCC Caution       10                                                                                                    | 3.2.1 Activating Windows                                                                                                    | 6                                    |
| 3.2.3 Checking Configuration Options       6         3.2.4 Changing Display Language.       7         4 Screen Configuration       8         5 Content Playback.       9         5.1 Remote Publishing (VPlayer+VNNOX)       9         5.2 Local Playback (NovaStudio)       9         5.3 Preview Playback (VPlayer+ViPlex Express)       9         6 FCC Caution       10                                                                                                    | 3.2.2 Installing Applications                                                                                                    | 6                                    |
| 3.2.4 Changing Display Language                                                                                                    | 3.2.3 Checking Configuration Options                                                                                                    | 6                                    |
| 4 Screen Configuration                                                                                                    | 3.2.4 Changing Display Language                                                                                                    | 7                                    |
| 5 Content Playback                                                                                                    | 4 Screen Configuration                                                                                                    | 8                                    |
| 5.1 Remote Publishing (VPlayer+VNNOX)       9         5.2 Local Playback (NovaStudio)       9         5.3 Preview Playback (VPlayer+ViPlex Express)       9         6 FCC Caution       10                                                                                                    | 5 Content Playback                                                                                                    | 9                                    |
| 5.2 Local Playback (NovaStudio)                                                                                                    | 5.1 Remote Publishing (VPlayer+VNNOX)                                                                                                    | 9                                    |
| 5.3 Preview Playback (VPlayer+ViPlex Express)                                                                                                    | 5.2 Local Playback (NovaStudio)                                                                                                    | 9                                    |
| 6 FCC Caution                                                                                                    | 5.3 Preview Playback (VPlayer+ViPlex Express)                                                                                                    | 9                                    |
|                                                                                                    | 6 FCC Caution                                                                                                    |                                      |
|                                                                                                    |                                                                                                    |                                      |

### 1 About this Document

The MBOX600 is an LED display controller created by NovaStar. It integrates an industrial PC and sending capability. This controller is installed outdoors and applies to the scenarios where no PC is required for controlling LED displays, for example, fixed outdoor displays.

The MBOX600 can be connected to a mouse, keyboard and monitor, allowing for software installation, screen configuration, content playback, etc. Working with software applications, the MBOX600 can enable remote publishing, local playback, playback preview, and many other content playback methods.

This document introduces the main operations of the MBOX600, including hardware connection, software installation, screen configuration and content playback, to help users get started with the MBOX600.

# 2 Hardware Connection

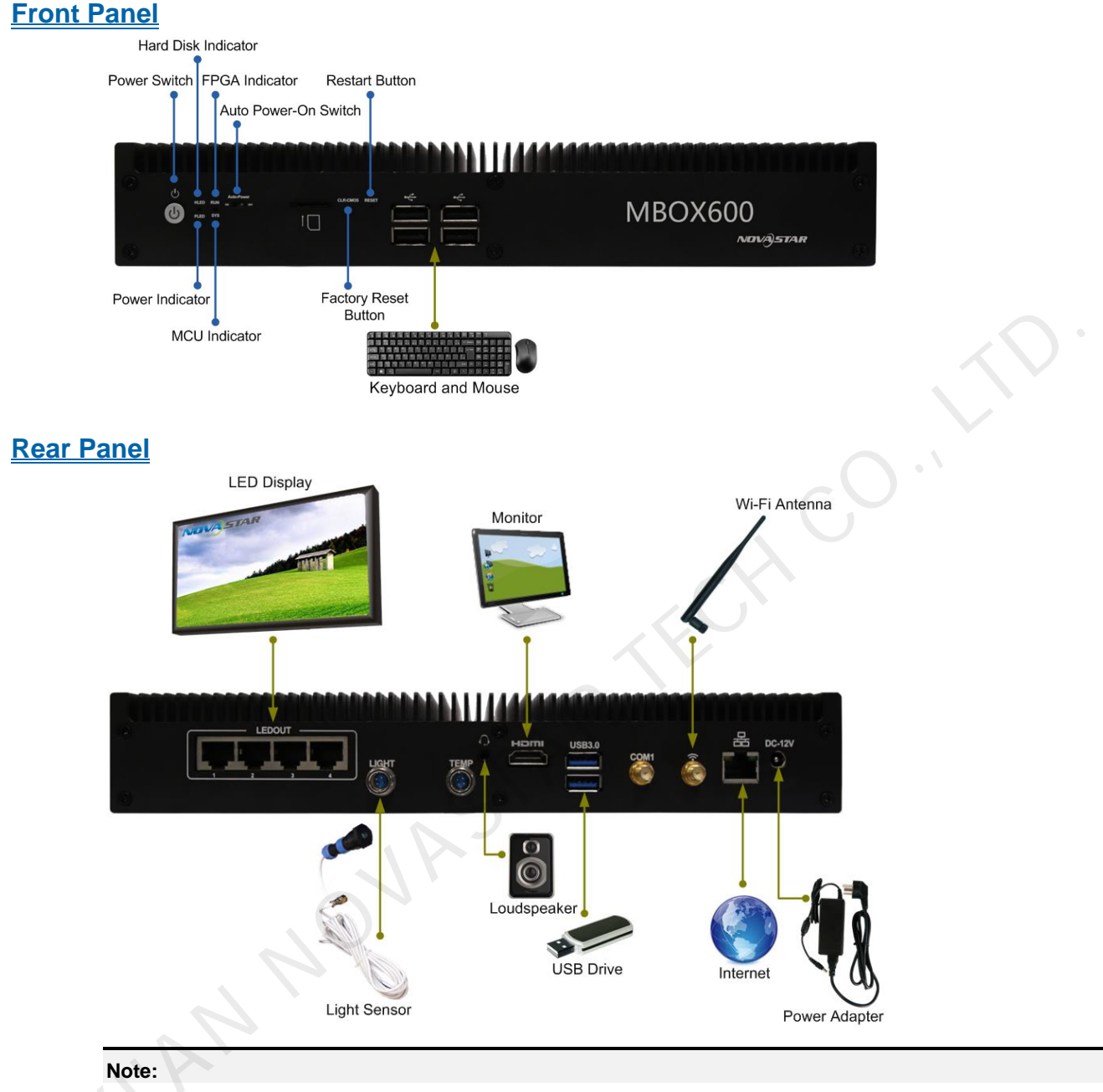

COM1 is a reserved connector.

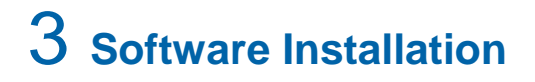

#### 3.1 Preinstalled with Linux

For the MBOX600 preinstalled with Linux, if necessary, install Windows and required applications according to the description in this section.

#### 3.1.1 Installing Windows

Please buy Windows from official channels and install it.

#### 3.1.2 Installing Applications

#### **Required Software Applications**

Table 3-1 Applications

| Name                            | Description                                                                                                    | Where to Get                            |
|---------------------------------|----------------------------------------------------------------------------------------------------|-----------------------------------------|
| .NET Framework 4.6.x            | Software operating environment                                                                                  | www.novastar.tech                       |
| VPlayer                         | Playback software, used to play content from VNNOX and preview and play content from ViPlex Express             | https://www.vnnox.com/syn<br>download   |
| ViPlex Express                  | LAN-based screen management software, mainly used for screen management, content editing and publishing         | https://www.vnnox.com/do<br>wnload      |
| NovaLCT                         | Screen configuration software, used to adjust the screen to the optimal display condition                       | www.novastar.tech                       |
| NovaStudio                      | Playback software, mainly used for multi-screen, multi-program and multi-window playback                        | www.novastar.tech                       |
| GosuncnWelink/SIMCom<br>Drivers | GosuncnWelink or SIMCom 4G module drivers<br>Please choose the corresponding model according to<br>your region. | Please contact the technical engineers. |

#### **Installation**

Please note that ".NET Framework 4.6.x" must be installed first.

#### 3.1.3 Checking Configuration Options

To ensure stable playback of MBOX600, please check the Windows configuration options according to the description in this section.

#### **Configuration Options**

The configuration options to be checked are shown in Table 3-2. If a configuration option does not conform to the target status, please change it.

| Configuration Options    | Target Status            |
|--------------------------|--------------------------|
| Windows automatic update | Off                      |
| Firewall                 | Off                      |
| Turn off screen          | Never                    |
| Sleep                    | Never                    |
| Scaling size             | 100%                     |
| Multiple displays        | Duplicate these displays |

Table 3-2 Configuration options

#### **Operation Access**

Click in Windows Start menu to enter the menu page as shown in Figure 3-1.

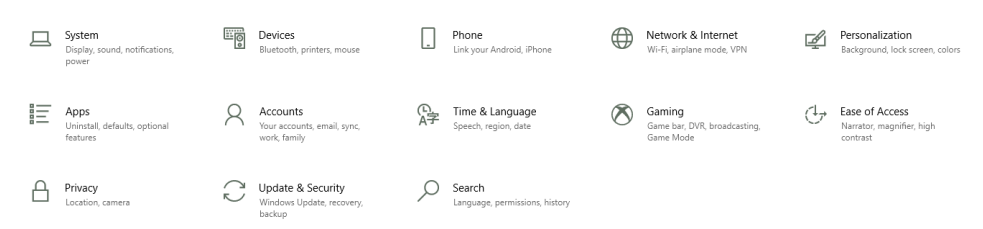

#### **Checking Windows Automatic Update**

- Step 1 Choose Update & Security.
- Step 2 On the Windows Update page, click Advanced options.
- Step 3 Check whether Windows automatic update is turned off.

Update Options

Give me updates for other Microsoft products when I update Windows

#### On On

Automatically download updates, even over metered data connections (charges may apply)
Off

We'll show a reminder when we're going to restart. If you want to see more notifications about restarting, turn this on.

#### **Check the Firewall**

- Step 1 Choose Update & Security.
- Step 2 Choose Windows Security.
- Step 3 Click Open Windows Defender Security Center.
- Step 4 Check whether the firewall is turned off.

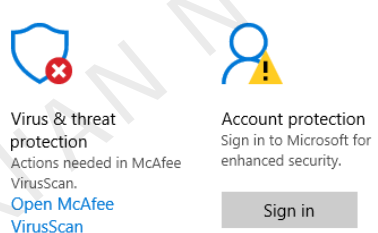

Dismiss

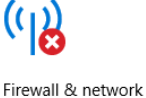

protection Actions needed in McAfee Firewall. Open McAfee Firewall

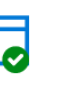

App & browser control No action needed.

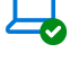

Device security No action needed

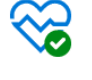

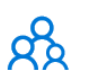

Device performance & health No action needed. Family options Manage how your family uses their devices.

#### Checking Screen Off and Sleep

Step 1 Choose System.

Step 2 Choose Power & sleep.

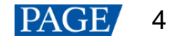

Step 3 Check whether all the four configuration options are set to Never.

| Power & sleep                            |  |  |  |
|------------------------------------------|--|--|--|
| Screen                                   |  |  |  |
| On battery power, turn off after         |  |  |  |
| Never ~                                  |  |  |  |
| When plugged in, turn off after          |  |  |  |
| Never ~                                  |  |  |  |
|                                          |  |  |  |
| Sleep                                    |  |  |  |
| On battery power, PC goes to sleep after |  |  |  |
| Never ~                                  |  |  |  |
| When plugged in, PC goes to sleep after  |  |  |  |
| Never ~                                  |  |  |  |

#### **Checking Scaling Size and Multiple Displays**

Step 1 Choose System.

Step 2 Check whether the scaling size is 100% and the option of multiple displays is set to **Duplicate these displays**.

Note: When multiple monitors are connected, the configuration option for multiple displays will appear.

Scale and layout

| Change the size of text, apps, and other items |  |  |  |
|------------------------------------------------|--|--|--|
| 100% (Recommended) V                           |  |  |  |
| Advanced scaling settings                      |  |  |  |
| Resolution                                     |  |  |  |
| 1920 × 1080 (Recommended)                      |  |  |  |
| Orientation                                    |  |  |  |
| Landscape ~                                    |  |  |  |
| Multiple displays                              |  |  |  |

#### multiple displays

Multiple displays

Duplicate these displays  $\sim$ 

#### 3.1.4 Changing Display Language

If necessary, users can change the system language.

Step 1 Click in Windows Start menu.

- Step 2 Choose Time & Language.
- Step 3 Choose Region & language and choose a language to set it as the system language.

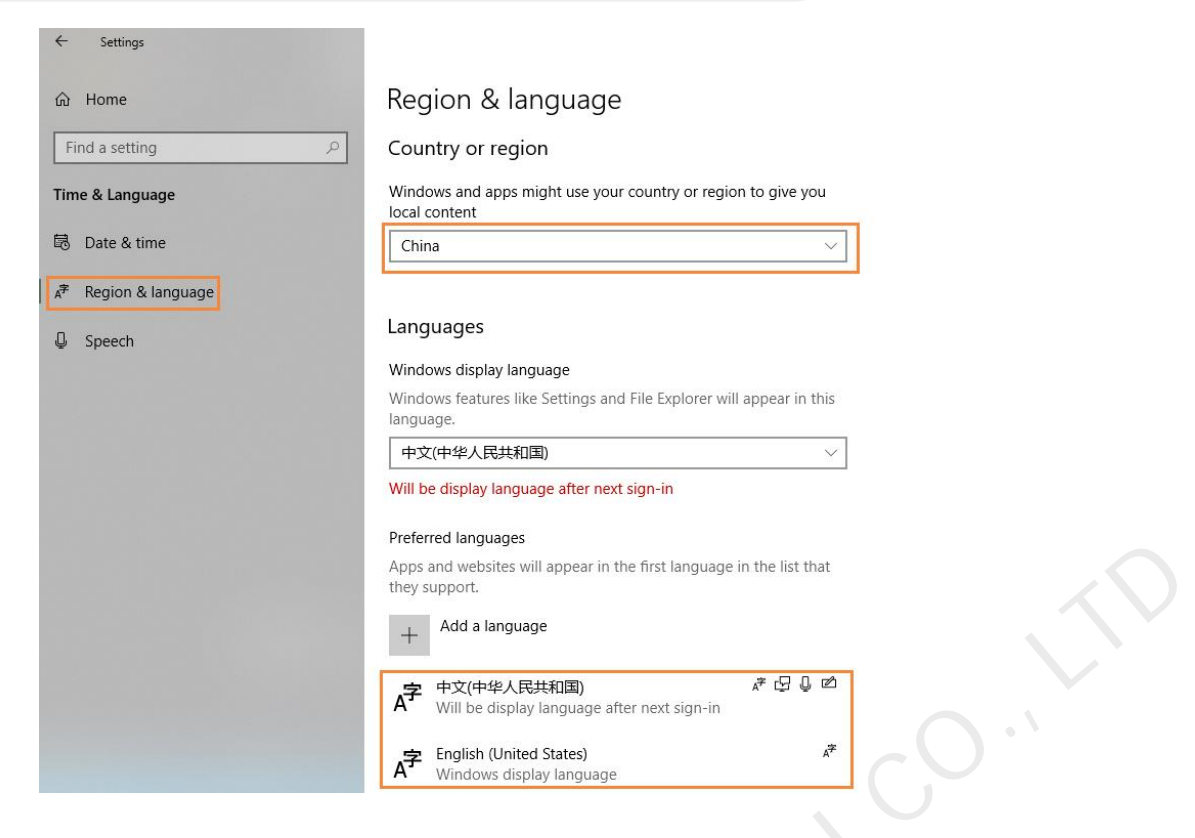

#### 3.2 Preinstalled with Windows

For MBOX600 preinstalled with Windows 10 IOT Enterprise, please activate Windows and install required applications according to the description in this section.

#### 3.2.1 Activating Windows

View the registration code on the enclosure and activate Windows.

#### 3.2.2 Installing Applications

MBOX600 is preinstalled with Windows and the applications shown in Table 3-3. NovaStudio is not preinstalled. If necessary, users can visit www.novastar.tech to get and install NovaStudio.

| Name                            | Description                                                                                                    | Where to Get                            |
|---------------------------------|----------------------------------------------------------------------------------------------------|-----------------------------------------|
| .NET Framework 4.6.x            | Software operating environment                                                                                  | www.novastar.tech                       |
| VPlayer                         | Playback software, used to play content from VNNOX and preview and play content from ViPlex Express             | https://www.vnnox.com/s<br>yndownload   |
| ViPlex Express                  | LAN-based screen management software, mainly used for screen management, content editing and publishing         | https://www.vnnox.com/d<br>ownload      |
| NovaLCT                         | Screen configuration software, used to adjust the screen to the optimal display condition                       | www.novastar.tech                       |
| GosuncnWelink/SIMCom<br>Drivers | GosuncnWelink or SIMCom 4G module drivers<br>Please choose the corresponding model according to<br>your region. | Please contact the technical engineers. |

Table 3-3 Applications

#### 3.2.3 Checking Configuration Options

For more information, see 3.1.3 Checking Configuration Options.

#### 3.2.4 Changing Display Language

For more information, see 3.1.4 Changing Display Language.

HAN NOVASTAR TECH CO., LI.

## **4** Screen Configuration

NovaLCT is used to configure receiving card parameters. You can configure parameters manually or by loading configuration files. For more information, see *NovaLCT LED Configuration Tool for Synchronous Control System User Manual* attached to the software.

www.novastar.tech

PAGE/ 8

# 5 Content Playback

When the MBOX600 is installed with VPlayer and NovaStudio, the following three playback methods are supported.

- Remote publishing
   Publish content to VPlayer using VNNOX Standard or VNNOX AD remotely. VPlayer downloads and plays the content.
- Local playback
   Create and play content with NovaStudio.
- Preview playback
   View content created in ViPlex Express on the preview window

#### 5.1 Remote Publishing (VPlayer+VNNOX)

For details, click the link below to see the online documentation of VNNOX. http://docs.vnnox.com:8090/display/VNNOXEN/5+Cloud+Platform+Service+Introduction

#### 5.2 Local Playback (NovaStudio)

For more information, see NovaStudio User Manual attached in the software.

#### 5.3 Preview Playback (VPlayer+ViPlex Express)

For more information, see the Getting Startted chapter in ViPlex Express Display Content Publishing Management System for PC Studio Mode User Manual attached to ViPlex Express.

## 6 FCC Caution

Any changes or modifications not expressly approved by the party responsible for compliance could void the user's authority to operate the equipment.

**Note**: This equipment has been tested and found to comply with the limits for a Class A digital device, pursuant to part 15 of the FCC Rules. These limits are designed to provide reasonable protection against harmful interference when the equipment is operated in a commercial environment. This equipment generates, uses, and can radiate radio frequency energy and, if not installed and used in accordance with the instruction manual, may cause harmful interference to radio communications. Operation of this equipment in a residential area is likely to cause harmful interference in which case the user will be required to correct the interference at his own expense.

This equipment complies with FCC radiation exposure limits set forth for an uncontrolled environment. This equipment should be installed and operated with minimum distance 20cm between the radiator & your body.

www.novastar.tech

#### Copyright © 2021 Xi'an NovaStar Tech Co., Ltd. All Rights Reserved.

No part of this document may be copied, reproduced, extracted or transmitted in any form or by any means without the prior written consent of Xi'an NovaStar Tech Co., Ltd.

#### Trademark

NOVASTAR is a trademark of Xi'an NovaStar Tech Co., Ltd.

#### Statement

Thank you for choosing NovaStar's product. This document is intended to help you understand and use the product. For accuracy and reliability, NovaStar may make improvements and/or changes to this document at any time and without notice. If you experience any problems in use or have any suggestions, please contact us via the contact information given in this document. We will do our best to solve any issues, as well as evaluate and implement any suggestions.

Please read the specifications thoroughly and use the product in accordance with the requirements. If you have any questions about the specifications, please contact us immediately. If you use the product improperly, not following the requirements, or for illegal purposes, you shall be solely responsible for any consequences arising therefrom.

Official website www.novastar.tech

Technical support support@novastar.tech